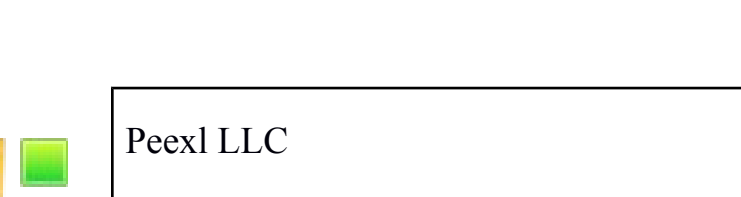

# Who Bought This Also Bought M2

User guide

## Who Bought This Also Bought M2 Module

### **Overview**

Magento 2 extension "Who Bought This Also Bought" gives your customers an idea about other useful products your store might have. If your store has more than a few products, it is very important that you automate recommendations of related products.

This extension searches though the database for other purchased items along with the currently selected product. If it finds anything, it suggests those products to the customer.

"Who Bought This Also Bought" M2 extension brings your cross-sells to the next level.

#### Features:

• Ability to choose a status of the analyzed order.

• Ability to choose suggested products (from the same category, from the whole store, from the 'out of stock' items).

- Ability to sort by price and popularity.
- Ability to show Related Products, Cross-sells, Up-sells and products.

• Ability to show 'also bought' products on the product page and the shopping cart page.

• Different options for the carousel (location, speed and products quantity).

•Ability to make changes to the carousel separately for a product page or shopping cart.

### Installation

**Step 1**: Download the zip package of the module from "My Downloadable Products" in Peexl store.

**Step 2**: Extract the zip package into a folder on your computer. You should see the following folder in the module: app.

**Step 3**: Using FTP client (Filezilla, Winscp...) upload app folder to root folder of your Magento site.

**Step 4**: Using an ssh client login to your server into the root folder of your site and execute the following commands:

./bin/magento module:enable Peexl\_WhoBoughtThisAlsoBought

./bin/magento setup:upgrade

./bin/magento setup:static-content:deploy

#### **Basic Settings.**

Settings for the extension are located in Store/Configuration/Peexl/Who bought this also bought.

- 1) Enable Extension yes
- 2) Ask a number of selected products in the field: 'Number of products'.
- 3) The speed of rotation of the carousel: 'Animation speed'
- 4) For the product page and cart page: 'Display on shopping cart page' 'Horizontal'.
- 5) Set the block name and the number of visible items.

### **Description Of Other Settings.**

General

| Enable Extension                              | Yes 🔹                      | [STORE VIEW] |
|-----------------------------------------------|----------------------------|--------------|
|                                               |                            |              |
| Process orders with status                    | AII                        | [STORE VIEW] |
| Look for products from the same category only | No 💌                       | [STORE VIEW] |
| Look for products from the same store only    | No                         | [STORE VIEW] |
| Show sub product                              | Yes                        | [STORE VIEW] |
| Sort order                                    | By popularity 💌            | [STORE VIEW] |
| Display out of stock products                 | Yes                        | [STORE VIEW] |
| Number of products                            | 5                          | [STORE VIEW] |
| If product order history is empty             | Product from same category | [STORE VIEW] |
| Animation speed                               | 500                        | [STORE VIEW] |
| Auto scroll                                   | Yes 💌                      | [STORE VIEW] |

**Enable Extension** — Turns on/off the extension.

**Process orders with status** — Status of the order that needs to be analized.

**Shows for products from the same category only** — Products from the category of the selected product.

**Shows for products from the same store only** — Products in the current store view

**Show sub product** — for example, products from configurable product.

**Sort order** — sorting options (By Price (0-9), By Price (9-0), By popularity)

**Number of products** — The number of products that will be selected from the database

**If product order history is empty** — Options (Related product, Cross-sells product, Up-sells product or product from same category)

**Animation speed** — Carousel rotational speed.

**Auto scroll** — Automatic movement of products.

#### Product page & Cart page

| Product page                  |                       |              |
|-------------------------------|-----------------------|--------------|
| Display on product page       | Horizontal 🗸          | [STORE VIEW] |
| Block title                   | Product Kart Products | [STORE VIEW] |
| Visible items                 | 4                     | [STORE VIEW] |
| Cart Page                     |                       |              |
| Display on shopping cart page | Horizontal            | [STORE VIEW] |
| Block title                   | Cart title            | [STORE VIEW] |
| Visible items                 | 4                     | [STORE VIEW] |

**Visible items** — Number products in the front of carousel.

#### Screenshots.

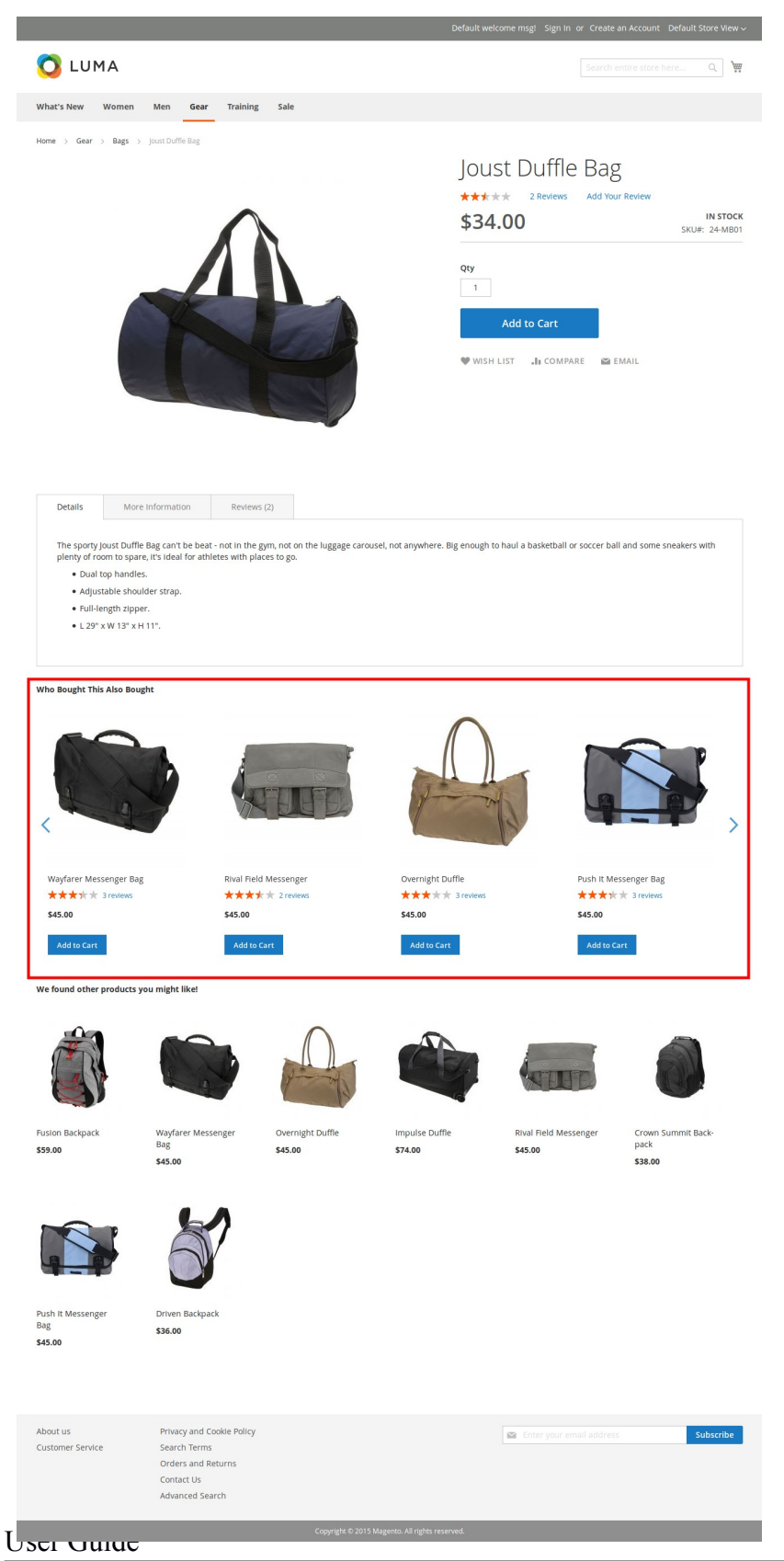

|                       |                                                                     |                  | Defau                    | lit welcome msg! Sig | n in or create an account Default Store view 🗸                                          |
|-----------------------|---------------------------------------------------------------------|------------------|--------------------------|----------------------|-----------------------------------------------------------------------------------------|
| 🚫 LUMA                |                                                                     |                  |                          |                      | Search entire store here Q                                                              |
| What's New Women      | Men Gear Training Sale                                              |                  |                          |                      |                                                                                         |
| Shopping C            | art                                                                 |                  |                          |                      |                                                                                         |
| Item                  |                                                                     | Price            | Qty                      | Subtotal             | Summary                                                                                 |
| Joi                   | ust Duffle Bag                                                      | \$34.00          | 1                        | \$34.00              | Estimate Shipping and Tax $\checkmark$ Go to Checkout Check Out with Multiple Addresses |
|                       |                                                                     |                  |                          | Ø 📋                  |                                                                                         |
|                       |                                                                     |                  |                          | Update Cart          |                                                                                         |
| Apply Discount Code   |                                                                     |                  |                          |                      |                                                                                         |
| Enter discount code   | Apply Discount                                                      |                  |                          |                      |                                                                                         |
|                       |                                                                     | ſ                |                          |                      | <ul> <li>,</li> </ul>                                                                   |
| Rival Field Messenger | Overnight Duffle                                                    |                  | Push It Messenger        | Bag                  | Crown Summit Backpack                                                                   |
| \$45.00               | *** * 3 reviews<br>\$45.00                                          |                  | **** 3 revi<br>\$45.00   | lews                 | **** 3 reviews<br>\$38.00                                                               |
| Add to Cart           | Add to Cart                                                         |                  | Add to Cart              |                      | Add to Cart                                                                             |
| About us              | Privacy and Cookie Policy                                           |                  |                          | Enter vo             | ur email address Subscribe                                                              |
| Customer Service      | Search Terms<br>Orders and Returns<br>Contact Us<br>Advanced Search |                  |                          |                      |                                                                                         |
|                       | Copyrig                                                             | ght © 2015 Magen | to. All rights reserved. |                      |                                                                                         |

## **Support**

If you need support related to Peexl extension usage, feel free to contact at <a href="mailto:support@peexl.com">support@peexl.com</a>